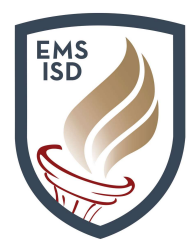

### **Family Access FAQs and Navigation Cheat Sheet**

#### Eagle Mountain-Saginaw ISD Family Access FAQs and Navigation Cheat Sheet

The following document will walk through frequently asked questions regarding the use and management of **Family Access**. **Family Access** allows parents or guardians to view grades, check schedules, send and receive messages, register students, and much more.

#### 1. What is Family Access?

**Family Access** is an electronic resource made available to every family of a student attending EMS ISD. This resource provides real-time information about your child's grades, attendance, class schedule, demographic information, and more. **Family Access** provides safe, secure, and easy access to your child's school record through a web portal linked through the district website.

| Home > Parents > Parent Quick Links                                                                                                    |                                                                                                    |                                                                                                    |
|----------------------------------------------------------------------------------------------------|----------------------------------------------------------------------------------------------------|----------------------------------------------------------------------------------------------------|
| Parent Quick Link                                                                                                    | Ś                                                                                                    |                                                                                                    |
| We are <b>#emsproud</b> to provide a variety of o<br>Skyward Family Access and/or Remind wi<br>Explore these <u>common tools</u> and more bel | nline resources - Canvas, Office 365, and more - for teachers to use as a d<br>I be used as primary communication tools with parents to share course sy<br>ow. If you are unable to find what you are looking for, feel free to reach out | igital extension of the classroom for assignments, projects, rubrics, etc.<br>Ilabi, assignment due dates, and progress reports throughout the year,<br>to us using <u>Let's Talk!</u> , our customer service tool. |
|                                                                                                    |                                                                                                    |                                                                                                    |
| Academic Planning                                                                                                    | Education Foundation                                                                                                    | PTA & PTO                                                                                                    |
| Athletics                                                                                                    | Elementary Advanced Academic Pathways                                                                                                    | Register for School                                                                                                    |
| Attendance Zones                                                                                                    | Family Access Information                                                                                                    | Safety & Security                                                                                                    |
| Back to School Tools                                                                                                    | FERPA                                                                                                    | School Cafe                                                                                                    |

#### 2. How do I sign up for Family Access?

Parents or guardians with existing students at EMS ISD should already have an account created for their children who attend. New parents or guardians to the district will have an account auto-created upon submitting an application that is approved using the district's **NEW to District Enrollment** process. The account access information is linked through the email address used when submitting a new application and contains a link for access, a username, and a password. If you need assistance with your account, please contact your child's school of enrollment, or email <u>mfraire@ems-isd.net</u>.

#### 3. Will I need to sign up for Family Access every school year?

No – once you have an active account, you do not need to re-apply for access. If you need assistance with your account, please contact your child's school of enrollment, or email **mfraire@ems-isd.net**.

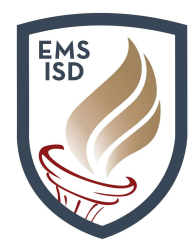

### Family Access FAQs and Navigation Cheat Sheet

#### 4. Why do my spouse and I need different Family Access accounts?

Each parent or guardian has his or own unique login and password established. Individual accounts are used as long as each parent or guardian has legal rights to obtain information about the student. This will be verified when the account is being processed.

## 5. Can I see information on my students that attend different campuses? Do I need a separate account for each child?

You will be able to see information about each of your children that attend other campuses by using a drop-down to toggle between them. Each parent or guardian will have one account that provides access to each of your children attending at the district.

#### 6. How do I change my password?

To change your password, you need to login to **Family Access**. Once you are at the main display for **Family Access**, select the **My Account** link in the upper-right corner of your screen.

The following screen will display your personal **Account Settings**, including a button to **Change Password**. You will be required to provide your current password before updating or changing to a new password.

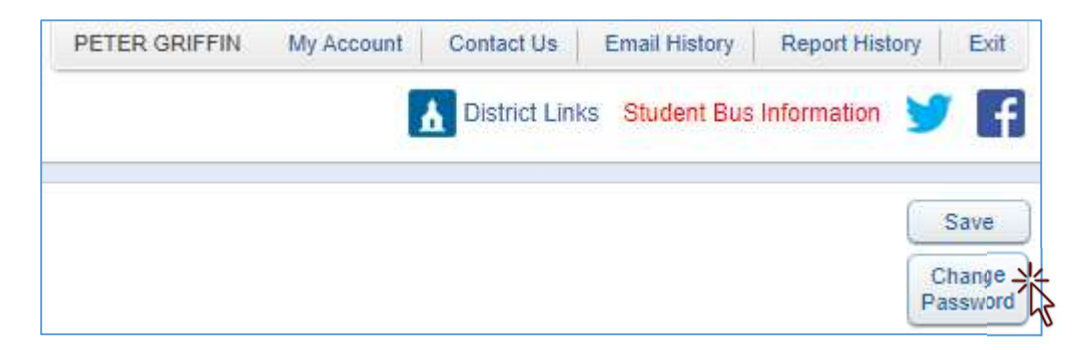

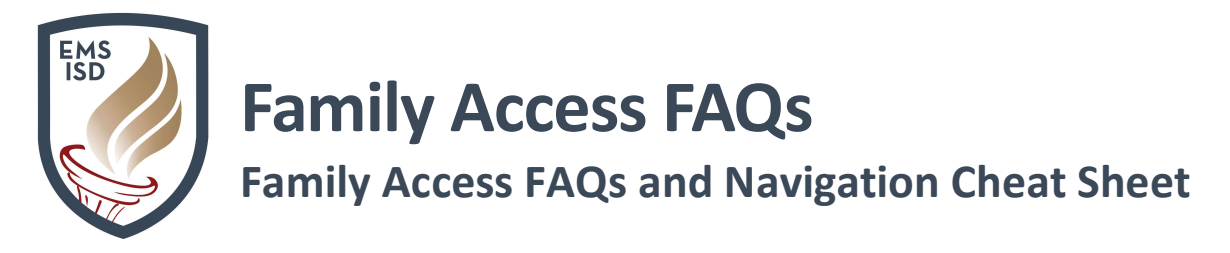

#### 7. How can I recover my password if I forget it?

Navigate to the Family Access login page and click on the "Forgot your Login/Password" link.

| SI              | YWARD <sup>°</sup>                                                     |
|-----------------|------------------------------------------------------------------------|
| EAGLE MOI<br>St | UNTAIN SAGINAW ISD<br>udent Database                                   |
| Login ID:       |                                                                        |
| Password:       | Sign In Sign In Sign In Sign In Sign In Sign In Sign In Sign Password? |
|                 | 05.18.02.00.07                                                         |

Proceed to complete the **captcha** item to verify you are not a machine or robot, and proceed to enter your **Email** or **User Name** (if you know it). Select the **Submit** button and you will receive an email with your username and a link for your password. Please follow the directions in the email to reset your password. If you need additional assistance, please contact your child's school of enrollment, or email <u>mfraire@ems-isd.net</u>.

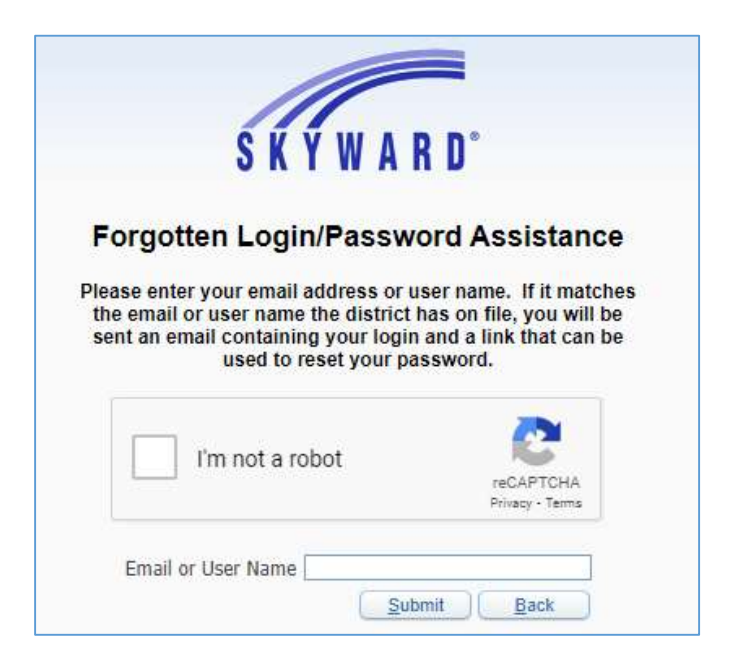

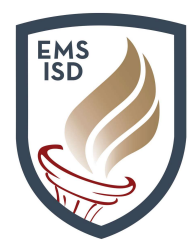

### Family Access FAQs and Navigation Cheat Sheet

## 8. Why aren't all my student's grades available at the same time? How often are student grades updated?

**Family Access** provides real-time information regarding your child's grades. Grade reporting is a campus/department decision. Since teachers input grades over time, not all grades will show up at the same time. Questions regarding grades should be directed to your child's teacher. Questions regarding report cards and grade posting should be directed to your child's school of enrollment.

#### 9. Who do I contact regarding questions about Family Access?

You may find it helpful to contact another parent or guardian that has a child attending the district with questions about **Family Access**. If you do not have a parent contact to reach, please contact your child's school of enrollment. To access a list of campuses and contact options, please <u>click here</u>. A video tutorial is also available by **clicking here**.

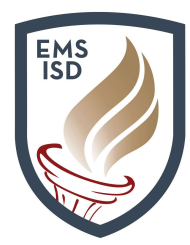

### Family Access FAQs and Navigation Cheat Sheet

### **Basic Navigation Options for Family Access**

The following document will walk through basic navigation and options available to parents using **Family Access** portal. It allows parents to view messages and communicate with teachers and staff, register returning students, enroll new children, view grades, and much more.

10. Upon logging into the **Family Access** portal, parents will see a "wall" or main page that displays a variety of information, including **messages** from teachers and school or district staff.

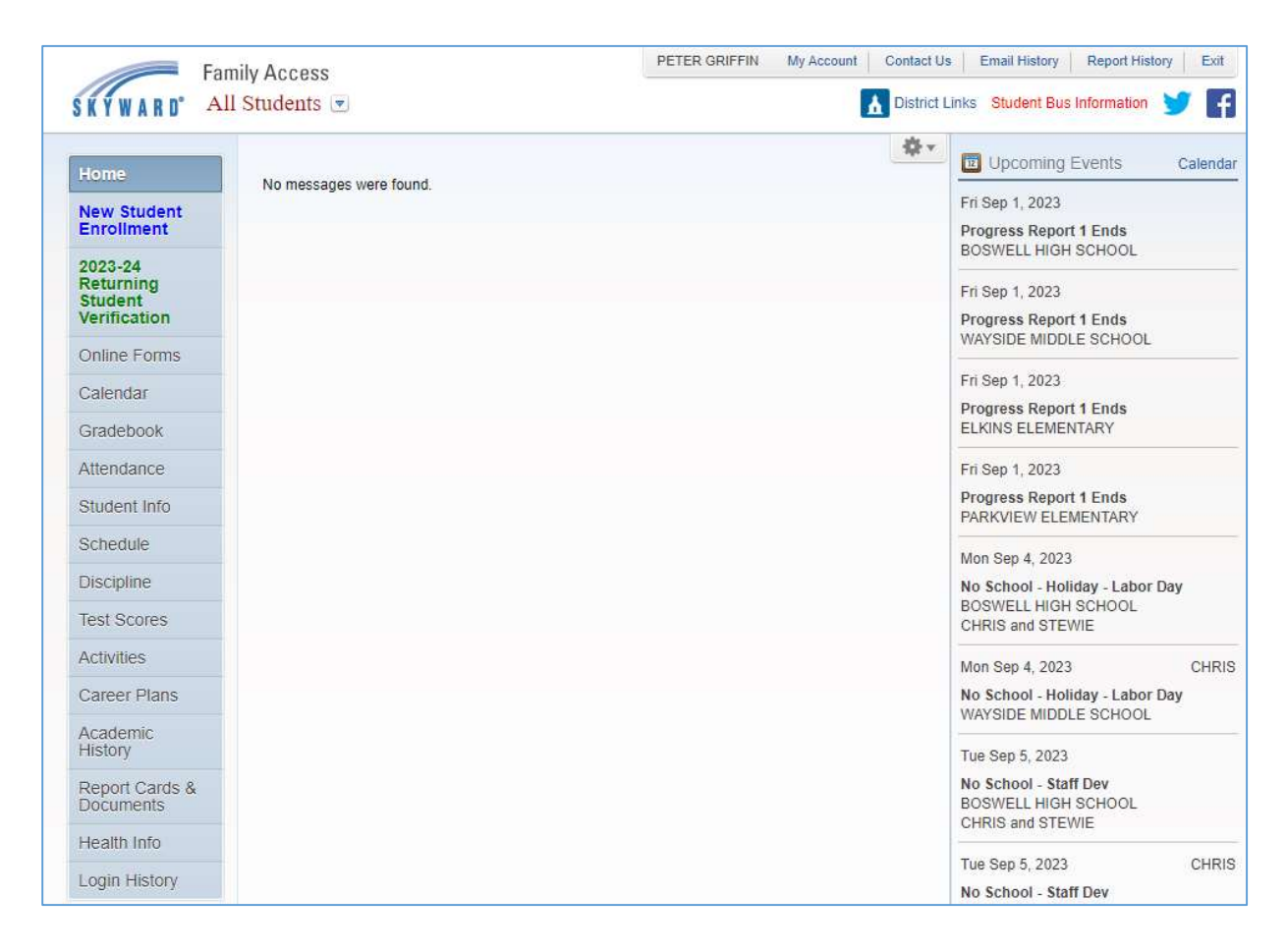

11. Utilize the drop-down in the upper left to toggle between different students enrolled.

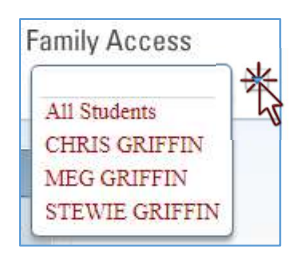

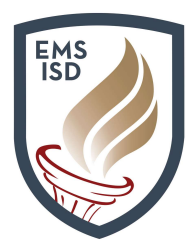

### Family Access FAQs and Navigation Cheat Sheet

12. The tabs along the left of the screen allow parents to toggle between different areas to view information for a selected student. It's important to understand what the different tab options have to offer.

| Home                                            | Home button will allow a parent to navigate back to the main screen.                                                                                                    |  |  |
|-------------------------------------------------|----------------------------------------------------------------------------------------------------|--|--|
| New Student<br>Enrollment                       | <b>New Student Enrollment</b> in <b>Family Access</b> allows parents with existing students to enroll an addition, new student into a school at the district.                                                                                                    |  |  |
| 2023-24<br>Returning<br>Student<br>Verification | <b>Returning Student Verification</b> allows parents who have students <u>who once attended the</u> <u>district and left</u> , to re-register back to EMS ISD. <b>Green</b> is for current year, and <b>Red</b> is for next year verification (when it opens in Spring). |  |  |
| Online Forms                                    | Online Forms allows access to optional registration forms or other district forms.                                                                                                    |  |  |
| Calendar                                        | The <b>Calendar</b> option shows calendar details, assignment details, and more.                                                                                                    |  |  |
| Gradebook                                       | Use Gradebook tab to view grades, assignments, and details and more.                                                                                                    |  |  |
| Attendance                                      | The Attendance tab provides details on your child's attendance.                                                                                                    |  |  |
| Student Info                                    | Student Info displays your child's details saved within our student management system.                                                                                                    |  |  |
| Schedule                                        | The Schedule tab allow you to view your child's schedule and teachers.                                                                                                    |  |  |
| Test Scores                                     | Access the Test Scores tab to view standardized test scores.                                                                                                    |  |  |
| Activities                                      | Activities will display any groups, sports, or activities your child is participating in.                                                                                                    |  |  |
| Career Plans                                    | Career Plans will display your child's Career Plan for classes and his/her educational path.                                                                                                    |  |  |
| Academic<br>History                             | <b>Academic History</b> provides a generic transcript of sorts, showing a snapshot of grade history for your child's enrollment over the years.                                                                                                    |  |  |
| Report Cards &<br>Documents                     | The <b>Report Cards &amp; Documents</b> tab displays copies of your child's report cards and other posted documents for viewing.                                                                                                    |  |  |
| Health Info                                     | Health Info shows your child's vaccination records as saved with the district.                                                                                                    |  |  |
| Login History                                   | Login History provides a snapshot of your login history to the Family Access portal.                                                                                                    |  |  |

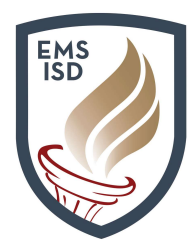

### Family Access FAQs and Navigation Cheat Sheet

13. Utilize the **My Account** link in the upper-right to view or update options associated to your personal information. This includes options to enable **Email Notifications**, **Change Password**, and trigger the **Show Google Translator in Family Access** option for viewing in different languages.

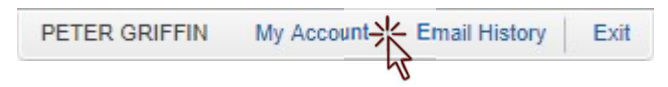

14. Online Forms provides access to electronic forms shared by the district. This option allows a parent to complete and submit a form electronically to save time and paper. Some of these forms, such as a student transfer form may also appear with a link on a parent or guardians Family Access wall. Online Forms also houses very important optional registration forms that can be accessed to provide the district with Health Plans, Volunteer requests, and additional request forms such as a link to Free & Reduced Lunch Information, and other forms posted by schools to be completed by parents (or students).

| DE | ъli | no  | Ec    | rm   | C |
|----|-----|-----|-------|------|---|
| 21 | ш   | IIC | - L U | 1111 | 3 |

0

| 2023-24 Student Transfer Request (SM1) Open | Fill Out Form |
|---------------------------------------------|---------------|
| 2023-24 Allergy Plan Open                   | Fill Out Form |
| 2023-24 Asthma Plan Open                    | Fill Out Form |
| 2023-24 Bus Rider Handbook Open             | Fill Out Form |
| 2023-24 Diabetes Plan Open                  | Fill Out Form |
| 2023-24 Health Condition Plan Open          | Fill Out Form |
| 2023-24 Medication Consent Open             | Fill Out Form |
| 2023-24 Seizure Plan Open                   | Fill Out Form |
| 2023-24 Student Health Information Open     | Fill Out Form |